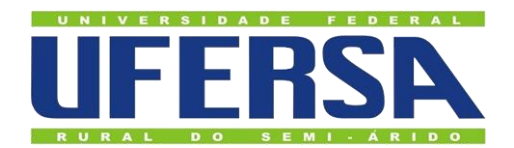

## **TUTORIAL DE ACESSO AO SERVIÇO FILESENDER@RNP**

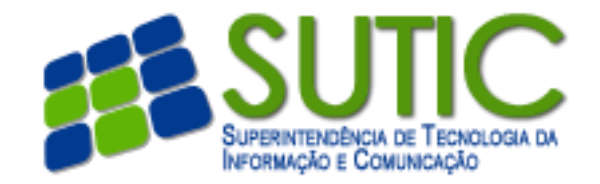

## 1. Acesse o endereço http://filesender.rnp.br

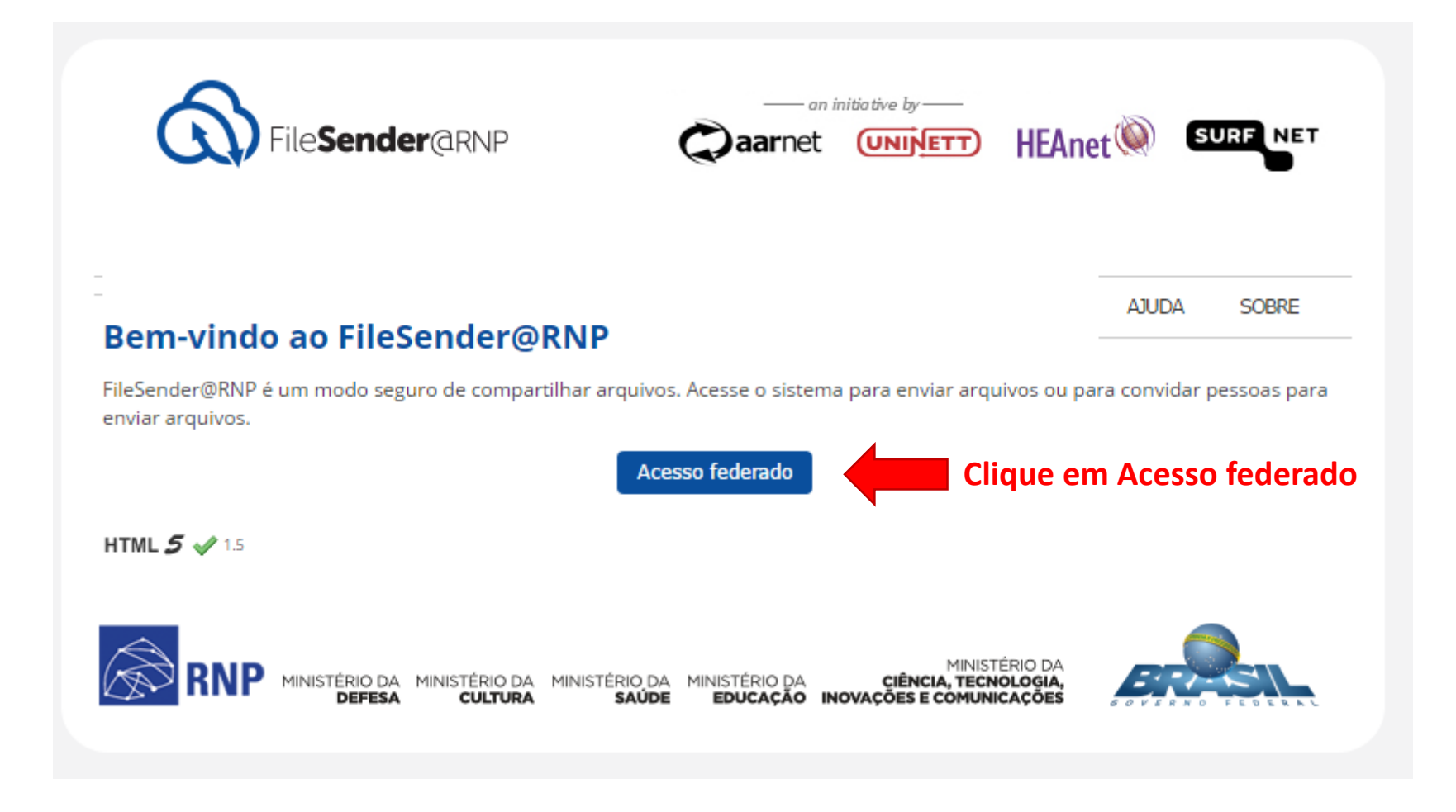

# 2. Selecionar a instituição federada UFERSA

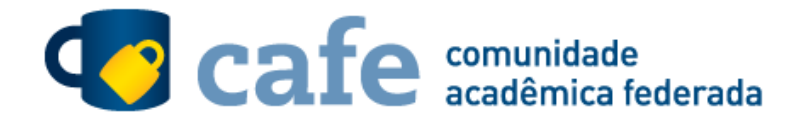

Defina sua organização de origem para autenticá-lo e utilize os serviços e facilidades da Comunicade Acadêmica Federada (CAFe). Caso você pertença a mais de uma instituição, escolha aquela que deseja que passe suas informações para o serviço que pretende utilizar.

| — Selecione sua Instituição de origem———————————————————————————————————— |  |
|---------------------------------------------------------------------------|--|
| Instituição:                                                              |  |
| UFERSA - Universidade Federal Rural do Semi Arido 🗸 🗸                     |  |
| lembre-se de minha escolha nesta sessão do navegador.                     |  |
| Selecionar                                                                |  |

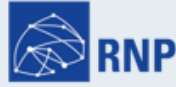

Ministério da Ministério da Cultura Saúde Ministério da Ministério da Educação Ciência, Tecnologia e Inovação

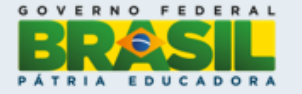

## 3. Autenticar no serviço integrado da UFERSA

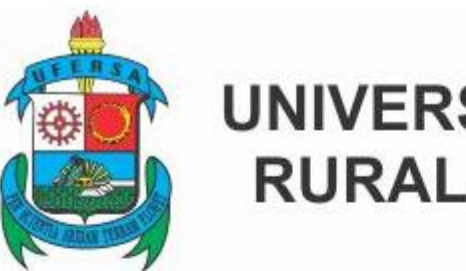

## UNIVERSIDADE FEDERAL RURAL DO SEMI-ÁRIDO

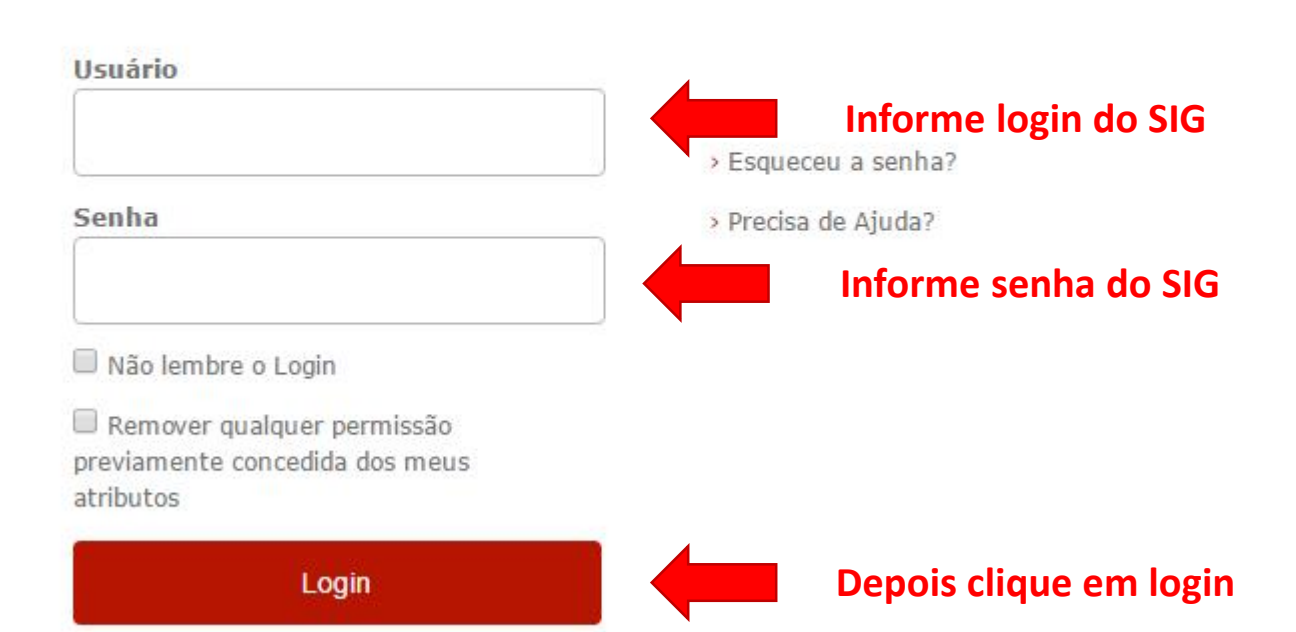

## 4. Enviar o arquivo

|                                                                                                    |                                                                                                    | Bem-vindo (a), nichollas                                                                                                    |                   |
|----------------------------------------------------------------------------------------------------|----------------------------------------------------------------------------------------------------|----------------------------------------------------------------------------------------------------|-------------------|
| ENVIAR ARQUIVO                                                                                            | VOUCHER PARA VISITANTE MEUS ARQUIVOS ESTATÍSTICAS                                                                                                    | AJUDA SOBRE SAIR                                                                                                    |                   |
| Enviar arquivo                                                                                            | 1                                                                                                    |                                                                                                    |                   |
| Para:<br>De:<br>Assunto: (opcional)<br>Mensagem: (opcional)<br>Data de expiração:<br>Selecione o arquivo: | Email institucional do destinatário  Caracteriza e du.br Email institucional do remetente  28/02/2017 Data que o arquivo será apagado do servidor  Escolher arquivo Nenhum arquivo selecionado | <ol> <li>Digite o(s) endereço(s) de email</li> <li>Defina a data de expiração</li> <li>Procurar arquivo</li> <li>Clique em Enviar</li> </ol> | Siga as instruçõe |
|                                                                                                    | Eu aceito os termos e condições de uso do serviço. [Exibir/ocultar]                                                                                                    |                                                                                                    |                   |

5. Visualizar a mensagem de confirmação do envio do arquivo

|                |                        |               |              | Bem   | -vindo (a) | -    |
|----------------|------------------------|---------------|--------------|-------|------------|------|
| ENVIAR ARQUIVO | VOUCHER PARA VISITANTE | MEUS ARQUIVOS | ESTATÍSTICAS | AJUDA | SOBRE      | SAIR |
|                |                        |               | E 1 1 . 4    |       |            |      |

### 6. O destinatário recebe a mensagem no email com o link para download do arquivo

### Prezado(a),

Você recebeu uma permissão de entre entre

| Nome do arquivo                                     | Tamanho | Link para download                                                 | Data de<br>validade |  |  |  |
|-----------------------------------------------------|---------|--------------------------------------------------------------------|---------------------|--|--|--|
| Voz 003.m4a                                         | 48 MB   | https://filesender.mp.br/?vid=43ddcad9-a68c-aca8-7a88-0000766e51fa | 28-02-2017          |  |  |  |
| Mensagem enviada por <u>Gebele @ufersa.edu.br</u> : |         |                                                                    |                     |  |  |  |
| teste                                               |         |                                                                    |                     |  |  |  |
| Atenciosamente,                                     |         |                                                                    |                     |  |  |  |
| FileSender@RNP                                      |         | Link<br>do a                                                       | para dow            |  |  |  |

#### Dear Sir, Madam,

The file below has been uploaded to FileSender@RNP by methods by methods and you have been granted permission to download this file.

| Filename    | Filesize | Download link                                                      | Valid<br>until |
|-------------|----------|--------------------------------------------------------------------|----------------|
| Voz 003.m4a | 48 MB    | https://filesender.mp.br/?vid=43ddcad9-a68c-aca8-7a88-0000766e51fa | 28-02-<br>2017 |

| Personal message from <u>nichollas@ufersa.edu.br</u> : |  |
|--------------------------------------------------------|--|
| teste                                                  |  |

Best regards,

FileSender@RNP